## Anabilim Dalı Öğretim Üyeleri ve Lisansüstü Öğrencilerin Dikkatine

Yükseköğretim Kurulu Başkanlığında; Üniversitelerde hazırlanan lisansüstü tezler ile kitap, makale, proje vb. yayınları açık erişimde araştırma hizmetine sunmak amacıyla bir çalışma başlatılmıştır.

Bu çalışmada, verilerin standardizasyonunu sağlamak için ücretsiz olarak temin edilebilen Open Researcher and Contributor ID (ORCID) numarası kullanılması gerekliliği ortaya çıkmış olup, tezli lisansüstü öğrencileri ile tüm akademisyenlerin ORCID numarası alması gerekmektedir.

Bu kapsamda, YÖK Yürütme Kurulu, 13.05.2020 tarihli (Oturum No: 30) toplantısında; lisansüstü tezler ile makale, kongre ve sempozyum bildirileri, kitap ve her türlü bilimsel yayınların takibinde öğretim elemanları ile tezli lisansüstü öğretim programlarına kayıtlı öğrencilerin Open Researcher and Contributor ID (ORCID) numarası kullanmalarının zorunlu tutulması

Akademisyen olmayan Lisansüstü öğrencileri <u>Tez Veri Giriş Formundan</u>, Akademisyenler <u>YÖKSİS'ten</u> (Personel İşlemleri-Özgeçmiş oluştur-Kişisel Bilgiler-YÖK Akademik) alacaklardır.

Akademisyenler ve lisansüstü öğrencilerin ORCID numarası almalarında yardımcı olmak amacıyla hazırlanan "yardım dokümanı" aşağıda sunulmuştur.

Konu ile ilgili ORCID numaralarının en geç 31/07/2020 tarihine kadar alınması önemle rica olunur.

Fen Bilimleri Enstitüsü Müdürlüğü

## AKADEMİK ÖZGEÇMİŞ SİSTEMİ ÜZERİNDEN ORCİD ALMA

- 1. Kişisel Bilgiler sayfasına gidiniz.
- 2. İletişim bilgilerinizi doldurunuz.
- 3. Kaydettikten sonra YÖK Akademik sayfasına gidiniz.
- 4. Bu sayfadaki YENİ ORCİD AL butonuna basınız

| Kişisel Bilgilerim | İş Yeri Bilgilerim | Yök Akademik |  |
|--------------------|--------------------|--------------|--|
| İletişim Bilgil    | eri                |              |  |
| Araştırmacı id     |                    |              |  |
|                    |                    |              |  |

- 5. Sizi ORCİD sistemine yönlendirecektir.
- 6. Açılan sayfada Adınız Soyadınız ve sisteme kayıtlı mail adresiniz otomatik olarak gelmektedir.
- 7. ORCİD için bir şifre belirlemeniz yeterli olacaktır.
- 8. Görünürlük ve bildirim ayarlarınızı istediğiniz gibi ayarlayabilirsiniz.
- 9. Bu işlemleri yaptıktan sonra form kaybedebilmelidir.
- 10. Açılan pencerede kurumumuz için bilgilerinize erişmek için yetkilendirme vermenizi rica ederiz.

|                                                                                                    | https://orcid.org/0000-0001-5855-0193                                                                                                    |
|----------------------------------------------------------------------------------------------------|----------------------------------------------------------------------------------------------------|
|                                                                                                    | (Not You) 2                                                                                                    |
| Yükseköğretim Kuru<br>has asked for the following a                                                                        | lu Özgeçmiş Sistemi <b>2</b><br>access to your ORCID Record                                                                               |
| (D                                                                                                    |                                                                                                    |
| Get your ORCID iD                                                                                                    |                                                                                                    |
| This application will not be a<br>other information in your OI<br>You can manage permission<br>Organizations in your accou | ble to see your ORCID password or any<br>RCID record with visibility set to Only me.<br>granted to this and other Trusted<br>nt settings. |
|                                                                                                    | Authorize                                                                                                    |
|                                                                                                    | Deny                                                                                                    |
|                                                                                                    |                                                                                                    |

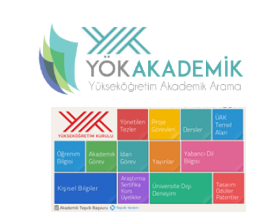

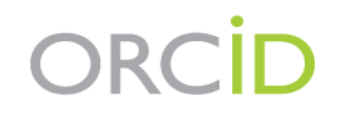

## Already have an ORCID iD? Sign In

Per ORCID's terms and conditions , you may only register for an ORCID iD for yourself.

| *? |
|----|
|    |
|    |
|    |
|    |
|    |
| *  |
|    |
| 0  |
|    |
|    |
| *0 |
|    |
| *  |
|    |

Your ORCID iD connects with your ORCID record that can contain links to your research activities, affiliations, awards, other versions of your name, and more. You control this content and who can see it.

By default, who should be able to see information added to your ORCID Record?

\*8

- Everyone (87% of users choose this)
- Trusted parties (5% of users choose this)
- Only me (8% of users choose this)

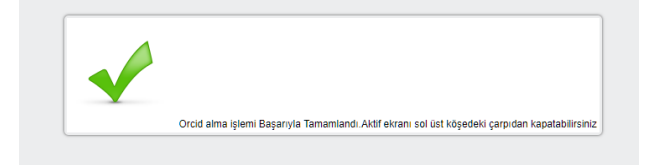

 Bu işlemin ardından açılan pencereye kapatarak sistemimizdeki ORCİD al butonun yanındaki yenile butonuna basılmalıdır.

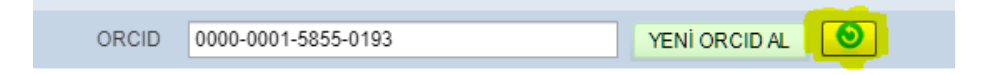